This job aid is intended for NSM Employees to use when conducting an evaluation or delivery via telehealth. Microsoft Teams is NSM's approved telehealth communication platform.

#### Scheduling a Meeting

(To Join a Meeting, skip to step 1, page 4)

- 1. Double click the date and time for the meeting from your Outlook calendar. For example, Tuesday, April 7<sup>th</sup> at 10AM (as shown below).
- 2. The Appointment Window will open.
- 3. Click Teams Meeting to add the Microsoft Teams meeting information.

| 4 Þ              | April 6 - 10, 2020 | Franklin, Tenness | ee 👻 🔿 Today<br>79°F/68°F 🔗 84°F/57°F    | Thursday<br>70° F / 49° F                                                                                                    | <b>م</b> (                             |
|------------------|--------------------|-------------------|------------------------------------------|----------------------------------------------------------------------------------------------------|----------------------------------------|
|                  | MONDAY             | TUESDAY           | WEDNESDAY                                | THURSDAY                                                                                                    | FRIDAY                                 |
|                  | 6                  | 7                 | 8                                        | 9                                                                                                    | 10                                     |
| 8 <sup>.AM</sup> |                    |                   |                                          | Untitled - Appointment                                                                                                    | ? @ - 	 ×                              |
| 9                |                    |                   | X Appointment                            |                                                                                                    |                                        |
| 10               | 1                  | •                 | Actions<br>* Teams<br>Show Teams Meeting | Meeting<br>Notes         Invite         Options         Tags         Zoom         Insis           Notes         Attendees         *         *         *         *         *         *         *         *         *         *         *         *         *         *         *         *         *         *         *         *         *         *         *         *         *         *         *         *         *         *         *         *         *         *         *         *         *         *         *         *         *         *         *         *         *         *         *         *         *         *         *         *         *         *         *         *         *         *         *         *         *         *         *         *         *         *         *         *         *         *         *         *         *         *         *         *         *         *         *         *         *         *         *         *         *         *         *         *         *         *         *         *         *         *         *         *< | ghts View<br>Templates<br>My Templates |
| 11               |                    |                   | Subject                                  |                                                                                                    |                                        |
| 12 <sup>PM</sup> |                    |                   | Location                                 |                                                                                                    | •                                      |
| 1                |                    |                   | Start time Tue 4/7/2020                  | 10:00 AM                                                                                                    |                                        |
|                  | 14                 |                   |                                          |                                                                                                    | +                                      |
| 2                | tment              |                   |                                          |                                                                                                    | neut                                   |
| 3                | Is Appoint         |                   |                                          |                                                                                                    | Appolint                               |
| 4                | Previou            |                   |                                          |                                                                                                    | Next                                   |
| 5                |                    |                   |                                          |                                                                                                    |                                        |
| 6                |                    |                   |                                          |                                                                                                    |                                        |
| 7                |                    |                   |                                          |                                                                                                    |                                        |
| 8                |                    |                   | In Shared Folder                         |                                                                                                    |                                        |
| 9                |                    |                   | Carendar - NSMiraining                   |                                                                                                    |                                        |
| 10               |                    |                   |                                          |                                                                                                    |                                        |
| 10               |                    |                   |                                          |                                                                                                    |                                        |

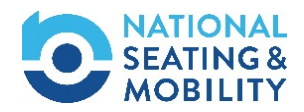

4. The first time you schedule a Teams meeting you will need to click Meeting Options.

|                                                                                                    | 5 U /                  | ↑ ↓ - Untitled - Meeting                                                                                                    |  | ? 🗹 – 🗆 X                                                                                                    |  |  |  |
|----------------------------------------------------------------------------------------------------|------------------------|----------------------------------------------------------------------------------------------------|--|----------------------------------------------------------------------------------------------------|--|--|--|
| FILE                                                                                                    | MEETING                | G INSERT FORMAT TEXT REVIEW                                                                                                    |  |                                                                                                    |  |  |  |
| Delete C                                                                                                    | م<br>کي ج Appoint<br>s | intment Scheduling Assistant Show Teams Meeting Meeting Meeeting Meeting Meeting Meeting Meeti |  | Zoom Insights View Templates August August A |  |  |  |
| 1 You haven't sent this meeting invitation yet.                                                                                                    |                        |                                                                                                    |  |                                                                                                    |  |  |  |
| Ţ                                                                                                    | To<br>Subject          |                                                                                                    |  |                                                                                                    |  |  |  |
| Send                                                                                                    | Location               | Microsoft Teams Meeting                                                                                                    |  | ▼ Rooms                                                                                                    |  |  |  |
|                                                                                                    | Start time             | Wed 4/8/2020 12:00 PM - All day event                                                                                                    |  |                                                                                                    |  |  |  |
|                                                                                                    | End time               | Wed 4/8/2020                                                                                                    |  |                                                                                                    |  |  |  |
| Join Microsoft Teams Meeting<br>+1 931-542-4015 United States, Clarksville (Toll)<br>Conference ID: 853 518 532#<br>Local numbers   Reset PIN   Learn more about Teams   Meeting options - 4 |                        |                                                                                                    |  |                                                                                                    |  |  |  |

- 5. Select **Everyone** from the Who can bypass the lobby? drop-down menu.
- 6. Select **Everyone** from the Who can present? drop-down menu.

\*Note: This will allow users outside of NSM to access the meeting.

7. Click Save.

| ho can bypass the lobby? | 5 Everyone | $\sim$ |
|--------------------------|------------|--------|
| ho can present?          | 6 Everyone | ~      |
| can present?             | 6 Everyone |        |

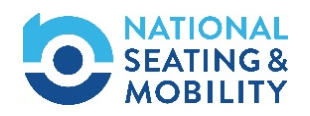

- 8. Enter name or email address to those that need to be invited to the meeting in the To: field.
- 9. Enter the meeting subject in the Subject field.
- 10. To adjust the date, click the calendar icon beside the Start Time and/or End Time and select another date.
- 11. To adjust the meeting time, click the drop down in the Start time and/or End time fields and select the appropriate time.
- 12. Click Send.

| Image: Start line       Image: Start line       Im | EILE MEETING                                              | ↓ ∓<br>INSERT FORMATTEXT REVIEW                                                                                                    | Untitled - Meeting                    |            | 0                          |                                          |
|----------------------------------------------------------------------------------------------------|-----------------------------------------------------------|----------------------------------------------------------------------------------------------------|---------------------------------------|------------|----------------------------|------------------------------------------|
| To       Owen, Jenifer;         Subject       Remote Evaluation         Subject       Remote Evaluation         Location       Microsoft Teams Meeting         Start time       Tue 4/7/2020         Fr       1         SU MO TU WE TH FR SA         29 30 31 1 2 3 4         5 6 7 8 9 10 11         12 13 14 15 16 17 18         19 20 21 22 23 24 25         26 27 28 29 30 1 2         +1 931-542-4015         3 4 5 6 7 8 9         Conference ID: 853                                                                                                    | Delete Q + Appointm<br>Actions                            | tent Scheduling<br>Assistant Show Teams Meeting<br>Show Teams Meeting Meeting Notes<br>Teams Meeting Notes<br>Meeting Notes                                                                                                    | Cancel<br>Invitation Attendees Op     | Recurrence | porize<br>Tags Zoom Insigh | hts<br>View<br>Templates<br>My Templates |
| Send       Location       Microsoft Teams Meeting       Rooms         Start time       Tue 4/1/2020       Tue 4/1/2020 <td>To</td> <td>Owen, Jennifer;<br/>Remote Evaluation</td> <td></td> <td></td> <td></td> <td></td>               | To                                                        | Owen, Jennifer;<br>Remote Evaluation                                                                                                    |                                       |            |                            |                                          |
| Start time       Tue 4/7/2020       Tue 4/7/2020         Er       10       April 2020         SU MO TU WE TH FR SA       10:00 AM         29 30 31 1 2 3 4       11:30 AM         5 6 7 8 9 10 11       11:30 AM         12 13 14 15 16 17 18       12:00 PM         19 20 21 22 23 24 25       1:00 PM         26 27 28 29 30 1 2       23 4 5 6 7 8 9         +1 931-542-4015       a         Conference ID: 853       Today                                                                                                    | Send<br>Location                                          | /licrosoft Teams Meeting                                                                                                    |                                       |            |                            | <ul> <li>Rooms</li> </ul>                |
|                                                                                                    | Join Microso f<br>+1 931-542-4015 e<br>Conference ID: 853 | April 2020         IIII         IIIIOO AN           SU MO TU WE TH FR SA         10:00 AN         10:30 AN           29 30 31 1 2 3 4         11:30 AN         11:30 AN           5 6 7         8 9 10 11         11:20 PN           12 13 14 15 16 17 18         120 PM           19 20 21 22 23 24 25         26 27 28 29 30 1 2           3 4 5 6 7 8 9         Today | A A A A A A A A A A A A A A A A A A A |            |                            |                                          |

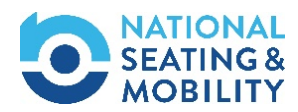

#### Joining a Meeting

- 1. Open the invitation to Join Microsoft Teams meeting sent to you via Email.
- 2. Click Join Microsoft Teams Meeting.

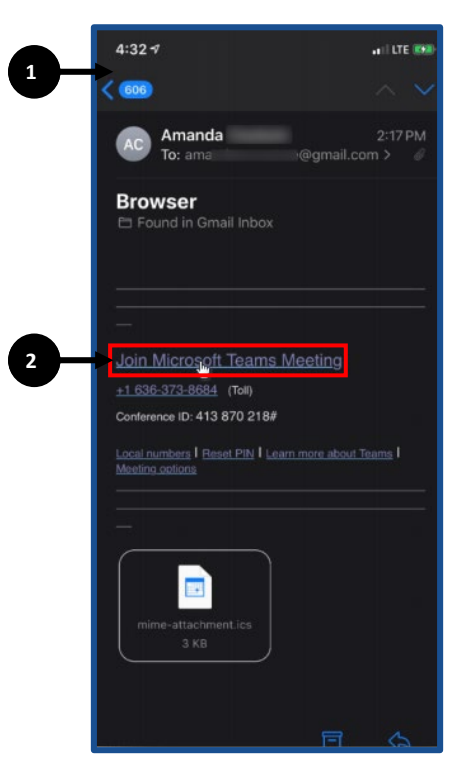

- 3. Click **Download the Windows app** if you would like to download the Teams app from the App Store or Google Play.
- 4. Click Join on the web instead if you do not wish to download the Teams app.
- 5. Click Launch it now if you already have the Teams app.

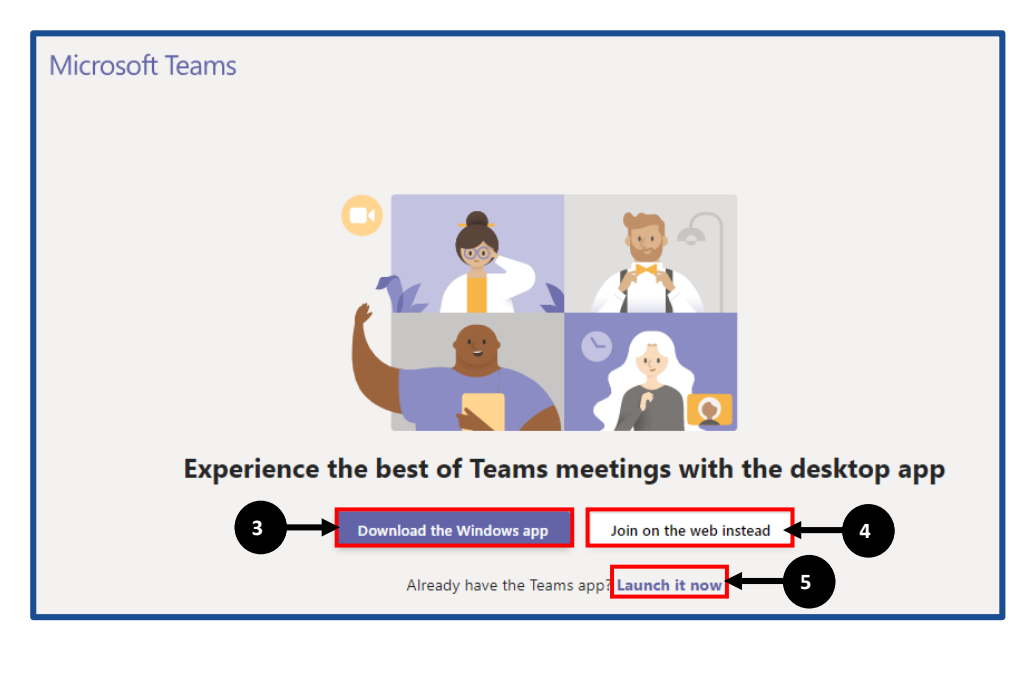

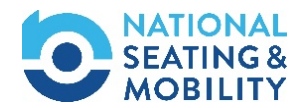

- 6. To join via the web, click Join now.
- 7. Turn on your camera and microphone as necessary.
- \*Note: The remaining steps can be skipped when joining via the web.

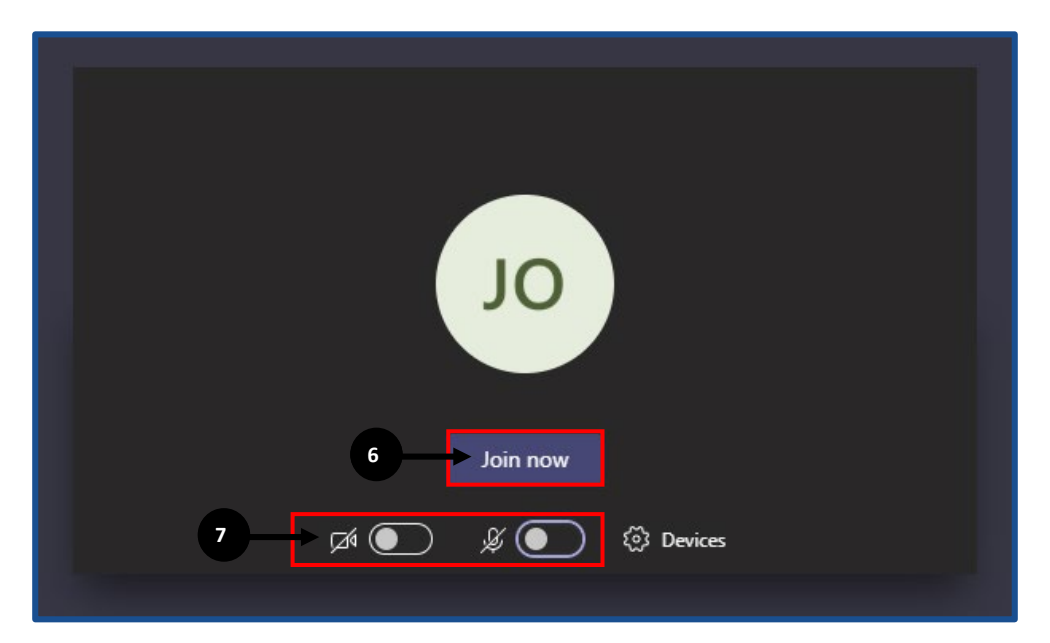

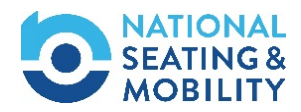

#### Downloading the Microsoft Teams App

- 1. Click Get the Teams app from the App Store or Google Play.
- 2. Download the app.

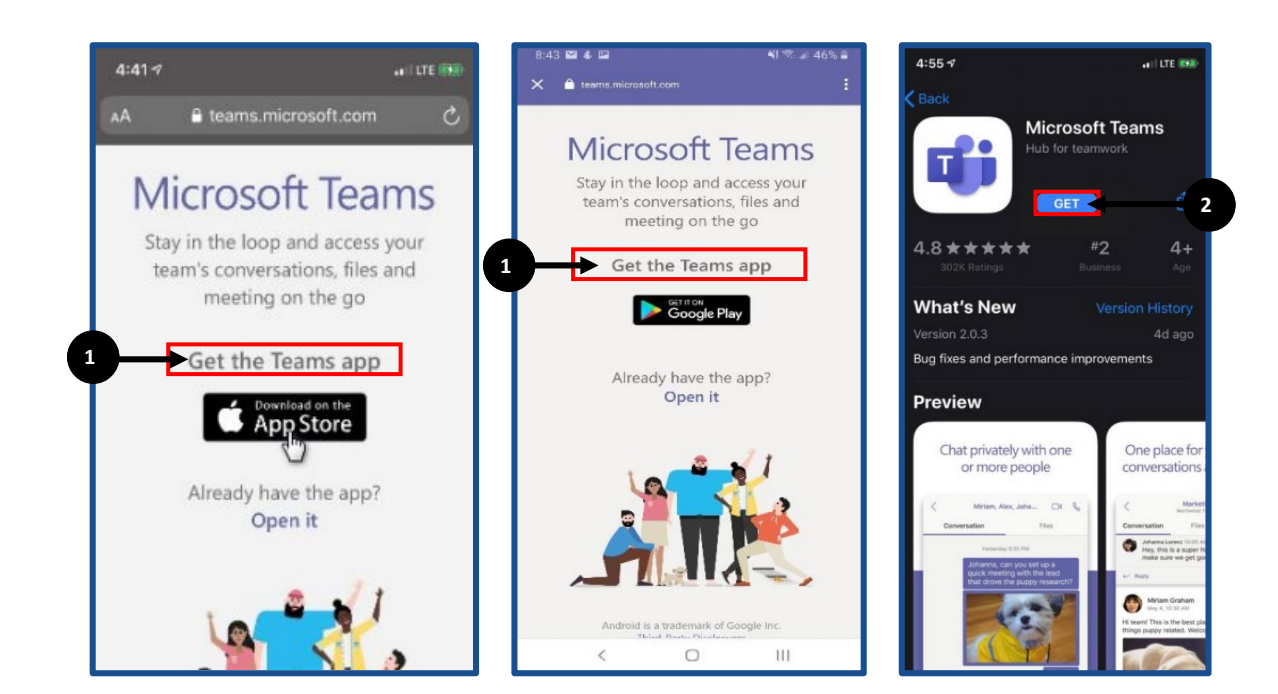

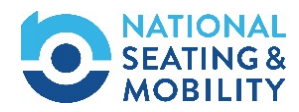

- 3. If you have already set up your account, click **Sign in and join** (if joining directly from the Outlook invitation) or **Sign in** (if joining directly from the app).
- 4. If you would like to use the app without creating an account, go back to your email invitation and click **Join Teams Meeting** (see step 2, page 4).
- 5. To set up your account click Sign up for free.

\*Note: Setting up an account is optional.

- 6. For new accounts, enter your email address and click Next.
- 7. Click Create Account.

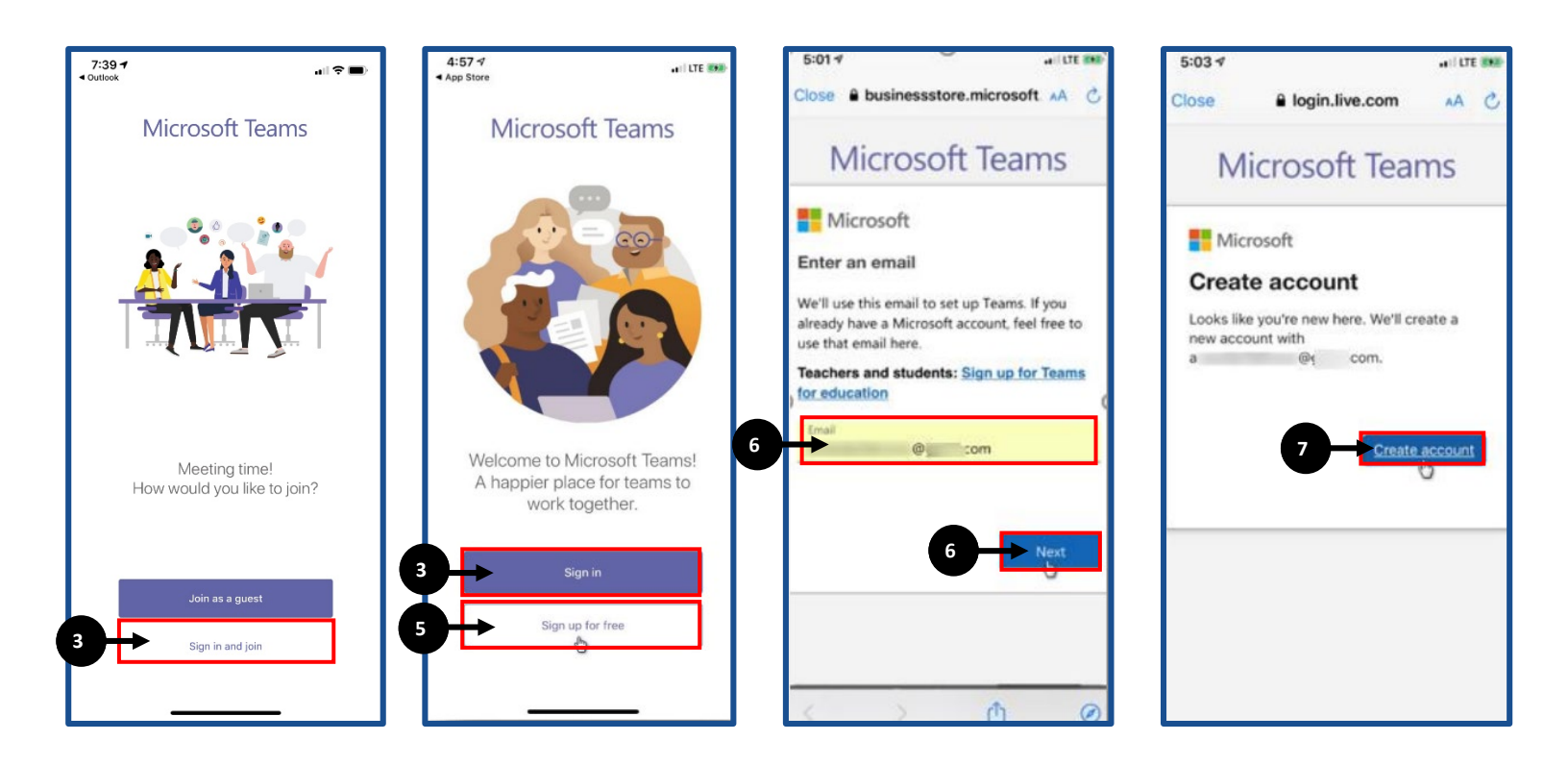

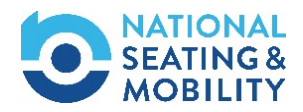

8. Create your password, and click Next.

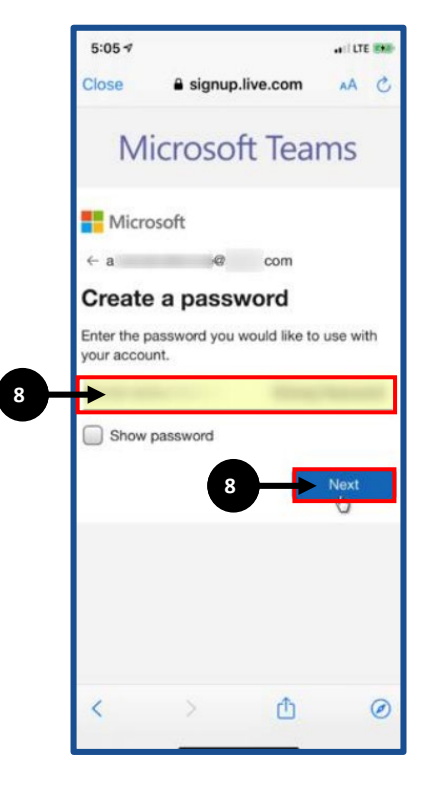

- 9. Enter the code sent to your email address to verify your account, and click Next.
- 10. Enter your phone number.
- 11. Enter the code you receive via text, and click Next.

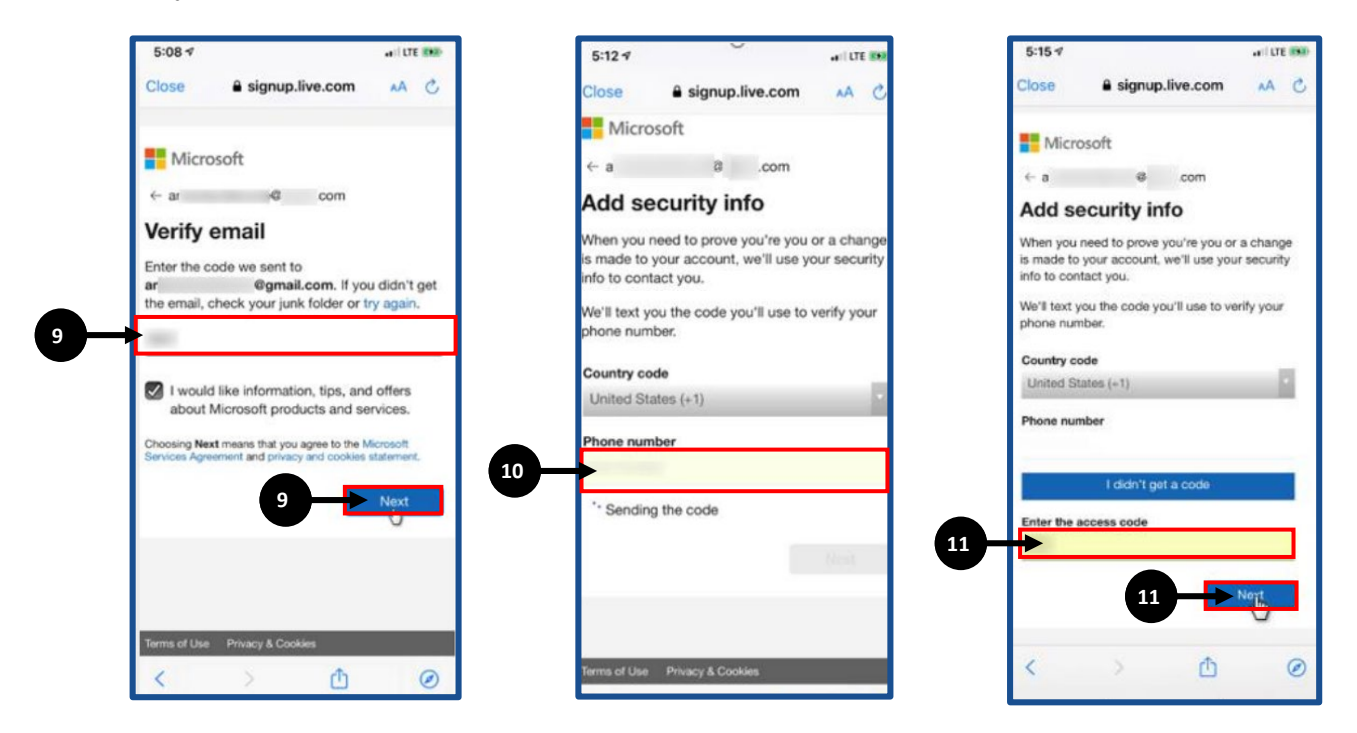

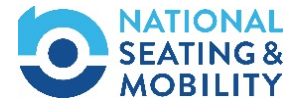

- 12. Enter your First name and Last name.
- 13. Enter your company name in the Company name field.
- 14. Click Set up Teams.

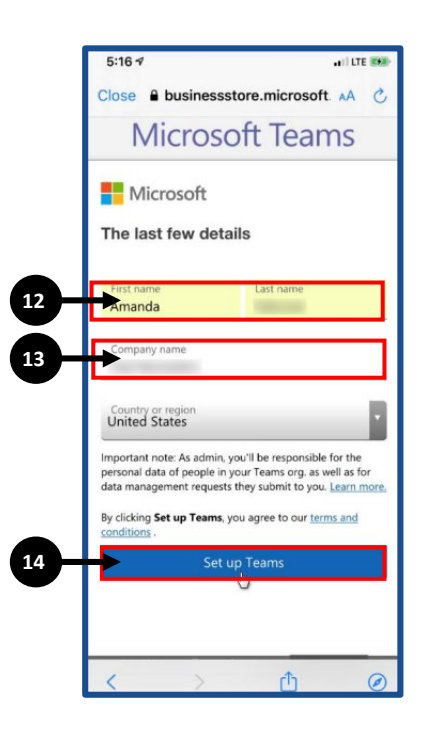

15. Click **OK** to allow Microsoft access to your camera and microphone.

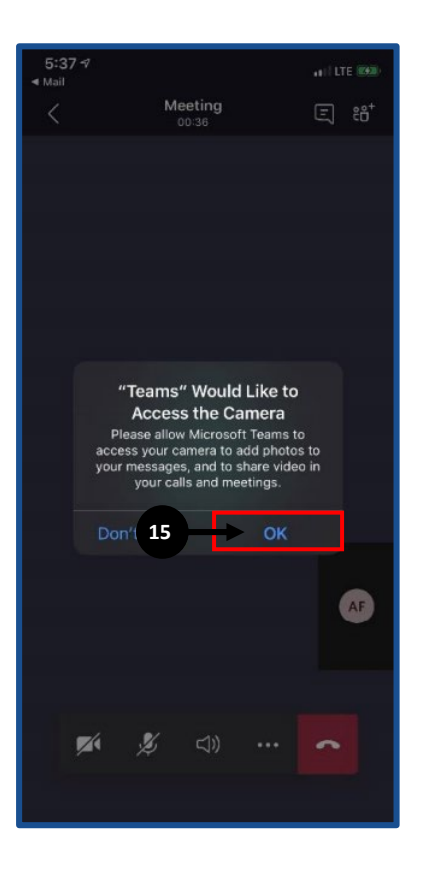

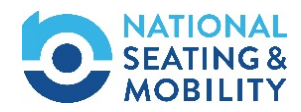

16. You can now join your first call.

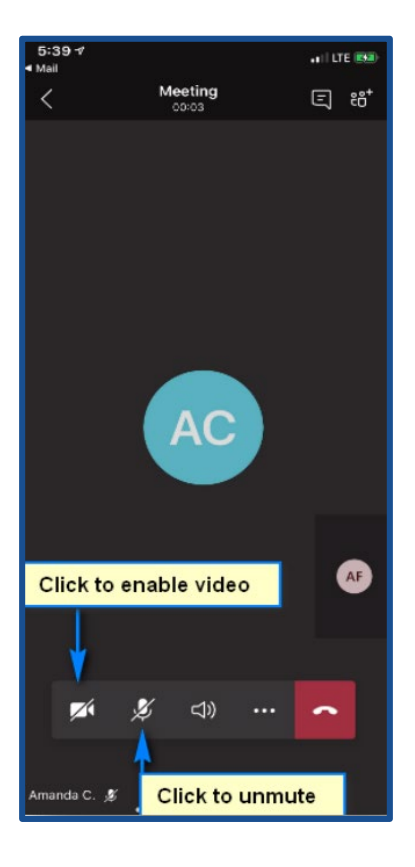

\*Note: For additional Microsoft Teams support <u>CLICK HERE</u>.

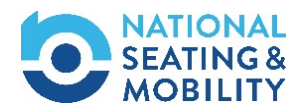